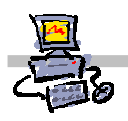

# "Pracownia internetowa w każdej szkole" (edycja jesień 2005)

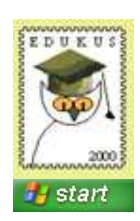

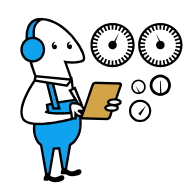

# Opiekun pracowni internetowej cz. 1 (PD1)

Reinstalacja stacji roboczej - instrukcja użytkownika

## Jak zainstalować ponownie stację roboczą poprzez sieć szkolną?

Instrukcja jest przeznaczona dla użytkowników sieci szkolnej, którzy będą chcieli dokonać samodzielnie reinstalacji swojej stacji roboczej.

Pola wykropkowane powinien wypełnić opiekun szkolnej pracowni internetowej.

Użytkownik powinien dostać od opiekuna specjalną dyskietkę instalacyjną.

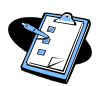

### Procedura instalacji stacji roboczej z lustra przygotowanego na serwerze SBS 2003

- 1. Otrzymaną od opiekuna pracowni dyskietkę wkładamy do stacji A:
- 2. Uruchamiamy komputer.
- 3. Kiedy na ekranie pojawi się komunikat:

Microsoft Windows Remote Instalation Boot Floppy (C) Copyright 2001 Lanworks Technologies Co. Subsidiary of 3COM Corporation All rights reserved.

a nieco niżej napis:

#### Press F12 for Network Service Boot

#### Wciskamy klawisz F12

Pojawi się niebieskie okno powitalne Instalatora klienta

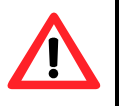

## Uwaga !!!

Na wciśnięcie klawisza **F12** jest tylko kilka sekund – jeśli nie zdążymy w tym czasie, wówczas należy zrestartować komputer klawiszem **Reset** na obudowie.

- 4. Wciskamy klawisz Enter Instalator klienta przechodzi do okna logowania do systemu instalacji zdalnej
- 5. Wypełniamy dane w oknie logowania do systemu instalacji zdalnej:
  - w polu nazwa użytkownika pozostawiamy operator
  - w polu hasło wprowadzamy:

.....

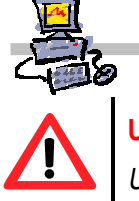

# Uwaga !!!

Uwaga hasło, które wprowadzamy nie zostanie wyświetlone - zamiast niego na ekranie widzimy gwiazdki.

- wciskamy klawisz Enter
- 6. Jeżeli dokonujemy ponownej instalacji (reinstalacji) stacji roboczej wybieramy

#### Instalacja Automatyczna – reinstalacja stacji i wciskamy klawisz ENTER

7. Następnie wykorzystując klawisze strzałek dokonujemy wyboru lustra o nazwie

.....

8. Po dokonaniu wyboru (podświetleniu nazwy wybranego obrazu) wciskamy klawisz Enter

*Instalator klienta* przechodzi do okna informującego o wykasowaniu danych z dysku twardego

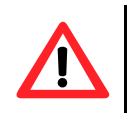

## Uwaga !!!

Gdy na ekranie pojawia się komunikat o braku uprawnień do dodania komputera oznacz to, iż ten komputer nigdy nie był instalowany automatycznie poprzez sieć z serwera. W takim wypadku należy skonsultować z administratorem sieci nazwę, jaką powinien otrzymać komputer podczas instalacji i wybrać opcję instalacji nowej stacji roboczej.

- 9. Ponownie wciskamy klawisz **Enter** *Instalator klienta* przechodzi do okna z informacją o koncie komputera w domenie
- 10. Wciskamy klawisz **Enter** po raz ostatni *Rozpoczyna się proces instalacji stacji roboczej z lustra.*
- 11. Rozpoczyna się proces reinstalacji stacji, po jego zakończeniu należy zalogować się do sieci na konto **operator** według następującej procedury:
  - Naciskamy jednocześnie klawisze Alt+Ctrl+Delete
  - W okienku logowania należy:
    - Wybrać przycisk ekranowy Opcje jeżeli w danym oknie nie widać pola Zaloguj do
    - Rozwinąć listę Zaloguj do
  - Z listy **Zaloguj do** wybrać nazwę domeny
- 12. Po zalogowaniu się na konto **operator** należy uruchomić ponownie komputer wybierając z paska zadań kolejno **Start | Zamknij system**
- 13. Po ponownym uruchomieniu komputera należy ponownie zalogować się do sieci na konto **operator**, komputer uruchomi się automatycznie i będzie gotowy do pracy

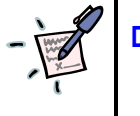

### Dodatkowe uwagi